# Användarhjälp Uttag från myndighetsrapporteringen

| Välj undersökning                | Välj myndighet(er)    |
|----------------------------------|-----------------------|
| Välj                             | Välj                  |
|                                  |                       |
| Välj typ av summering            | Välj informationspost |
| Välj                             | Välj                  |
| Hämta endast myndighetsuppgifter | Hämta rapport         |

#### 1. Välj undersökning

Klicka på *Välj* och välj den undersökning som du vill göra uttag från. Man kan bara göra uttag från en undersökning i taget. Med undersökning avser vi Myndighetsrapporteringen från olika år.

## 2. Välj myndighet(er)

De myndigheter som har rapporterat in till den aktuella undersökningen visas i listan. Detta kan alltså variera från år till år då myndigheter går ihop i olika samarbetsformer.

| Välj undersökning                   | Välj myndighet(er)                         |
|-------------------------------------|--------------------------------------------|
| Myndighetsrapportering 2018, rensad | Välj                                       |
| Välj typ av summering               | Fritextsök Fritext Välj alla<br>Välj ingen |
| Välj                                | Uppsala ^                                  |
| Hämta endast myndighetsuppgifter    | Älvkarleby                                 |
|                                     | 🗌 Östhammar 🕴 🚺                            |
|                                     | Södermanlands län                          |
|                                     | 🗌 Eskilstuna                               |
|                                     | 🗌 Flen 🗸 🗸                                 |

Om du vill ta ut uppgifter för alla myndigheter Välj alla

I fältet Fritextsök kan du söka på myndighetens namn eller kommun.

Om du markerat en myndighet står namnet i rutan. Väljer du flera står antalet valda.

Om du vill ta ut uppgifter för alla myndigheter i ett län klickar du på länsnamnet [1]. Samtliga myndigheter i länet markeras. Om du vill kan du avmarkera enstaka myndigheter.

Om du vill börja om att välja myndigheter Välj ingen och gör sedan ett nytt val.

## 3. Välj typ av summering

| Välj undersökning                   | Välj myndighet(er)    |
|-------------------------------------|-----------------------|
| Myndighetsrapportering 2018, rensad | 9 valda               |
|                                     |                       |
| Välj typ av summering               | Välj informationspost |
| Välj                                | Välj                  |
|                                     | Hämta rapport         |
| Antal anläggningar                  |                       |
| Antal kontrollerade anläggningar    |                       |
| Antal kontroller                    |                       |
| Antal kontroller utan avvikelse     |                       |
| Antal åtgärder                      |                       |
| ~                                   |                       |

Under *Välj typ av summering* väljer du vilka värden du vill ha ut, t ex antal anläggningar, antal kontroller eller antal kontroller utan avvikelse.

I variabelförteckningen kan du se vilka typer av summeringar som finns för aktuell undersökning och vad de betyder. Observera att antal kontrollerade anläggningar är antalet anläggningar som har fått planerad kontroll.

#### Hämta endast myndighetsuppgifter

Om man kryssar i rutan *Hämta endast myndighetsuppgifter* får man ut en rapport med de informationsposter som gäller uppgifter om myndigheten, t ex antalet årsarbetskrafter och avgifter.

## 4. Välj informationspost

| Välj undersökning                   | Välj myndighet(er)                               |
|-------------------------------------|--------------------------------------------------|
| Myndighetsrapportering 2018, rensad | 9 valda                                          |
|                                     |                                                  |
| Välj typ av summering               | Välj informationspost                            |
| Antal kontroller utan avvikelse     | Ingen vald                                       |
|                                     |                                                  |
| Hämta endast myndighetsuppgifter    | Ingen vald                                       |
|                                     | Anläggningstyp Nivå 1                            |
|                                     | Anläggningstyp Nivå 2                            |
|                                     | Anläggningstyp Nivå 1 / Anläggningstyp<br>Nivå 2 |
|                                     | Riskklass                                        |
|                                     |                                                  |

Under *Välj informationspost* väljer du vilken informationspost du vill ta ut summering för, t.ex. Anläggningstyp Nivå 1.

Om du väljer *Ingen vald* får du ut en rapport med totalen av den valda typen av summering. "Totalt antal kontroller utan avvikelse " i exemplet ovan.

I variabelförteckningen kan du se vilka informationsposter som finns för aktuell undersökning och vad de betyder. I anvisningen för aktuellt år, kan du läsa mer om de olika informationsposterna. Anvisningarna finns tillgängliga på Livstecknet.

#### 5. Hämta rapport

Rapporten öppnas i Excel. Du kan behöva spara en rapport för att kunna ta ut en ny. Detta beror på hur namnen på de öppnade rapporterna skapas i Excel.